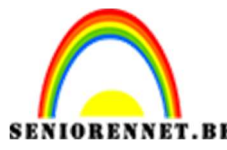

PSE- Tekst op vorm of tekst op Aangepast pad

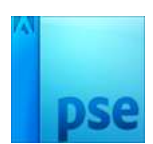

## <u>Tekst op vorm of tekst op</u> <u>Aangepast pad.</u>

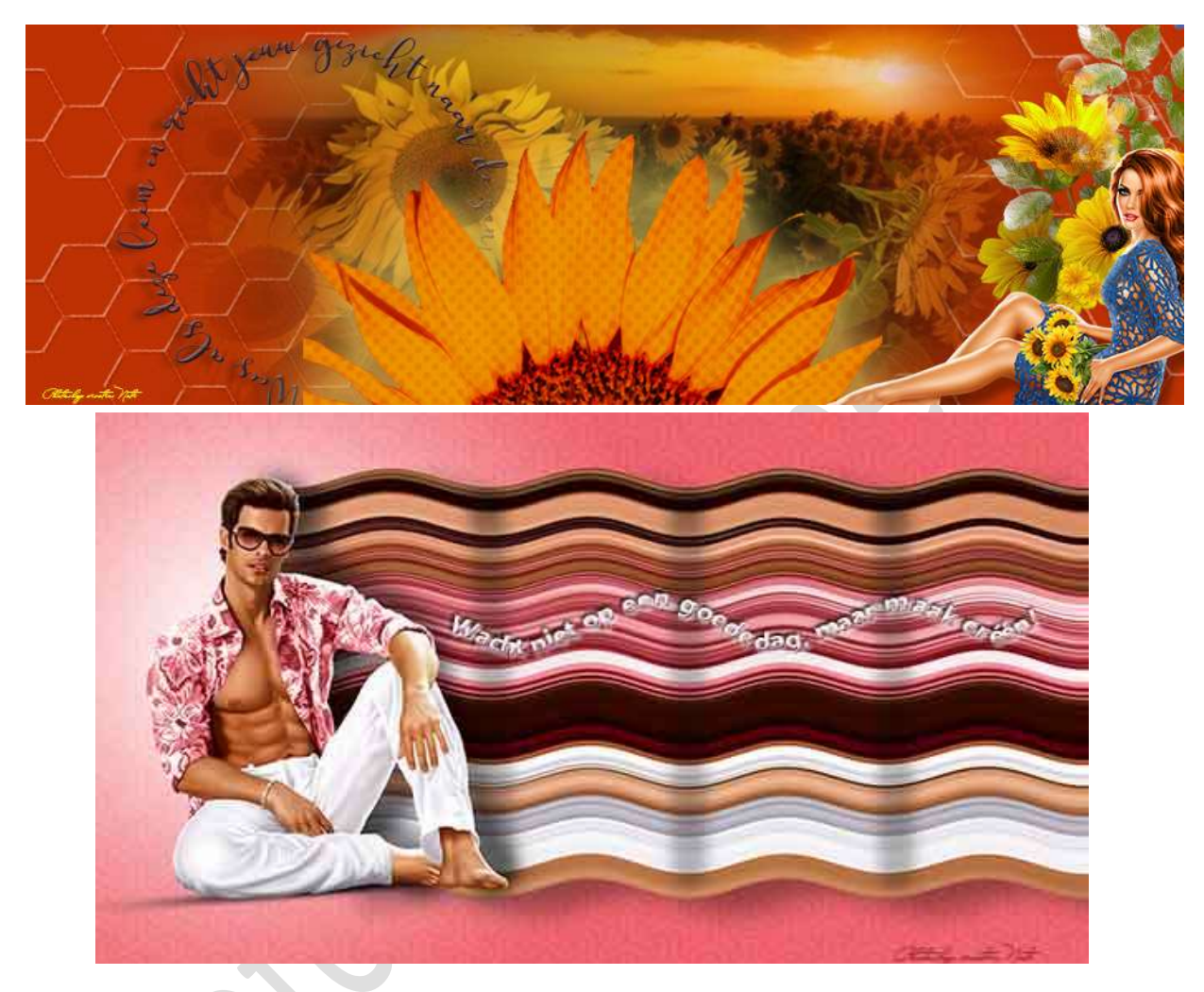

**Benodigdheden:** Eigen gemaakte pse waar u de tekst op vorm of de tekst op Aangepast pad wil toepassen.

Dit lesje bestaat uit 2 onderdelen, het eerste onderdeel is Tekst op vorm en het tweede deel is Tekst op Aangepast pad.

## 1. Tekst op vorm

- 1) **Open** uw **PSE** waar u de **Tekst op vorm** wil toepassen.
- 2) Zet Voorgrondkleur die past binnen uw compositie
- 3) Activeer het Tekstgereedschap en kies Tekst op Vorm.

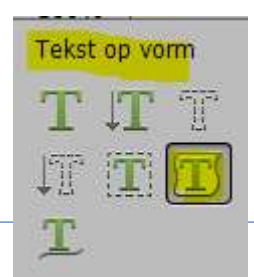

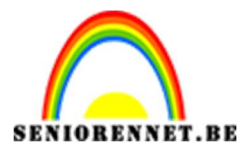

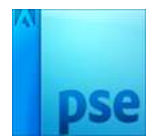

PSE- Tekst op vorm of tekst op Aangepast pad

4) **Kies** het **type vorm** die u wil toepassen, *afhankelijk van de* versie van uw PSE zal u meer of minder mogelijkheden hebben.

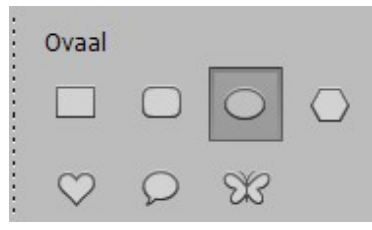

5) **Wijzig** het **lettertype** en de **grootte** van uw **lettertype** naar eigen keuze.

Wijzig eventueel nog de kleur.

| Sunflowers Regular |               | -    | Kleur: 📃 🚽 |  |
|--------------------|---------------|------|------------|--|
| Regular            | Grootte: 48 p | ot 🔻 |            |  |

6) Teken de vorm in uw PSE.
Voor een cirkel → zet uw muisknop op uw werkdocument → klikken → druk Shift en Alt-toets in en trek de cirkel.

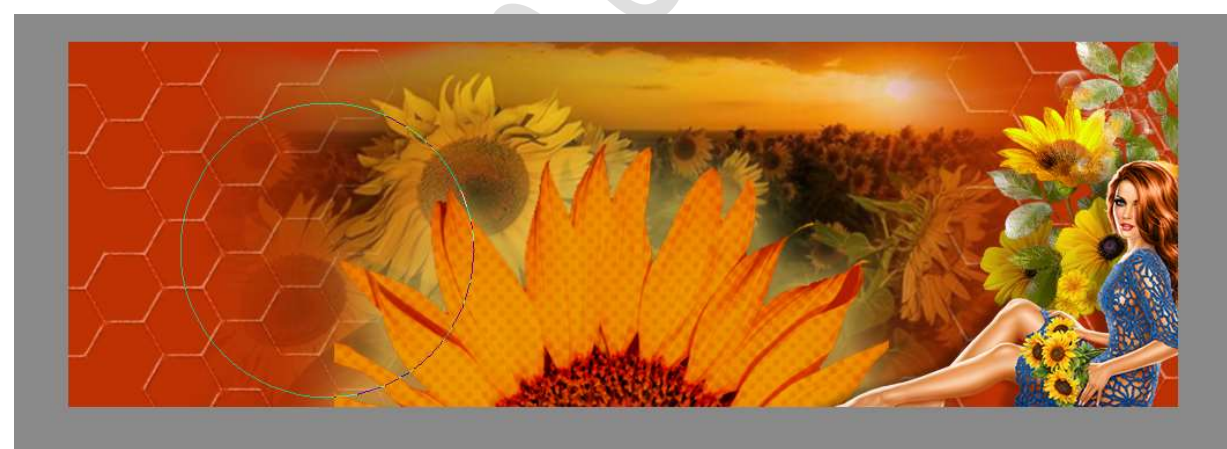

7) Ga met uw muisknop op een plaats van uw cirkel staan, het is nu een pad, en u ziet een I met krullende lijn.
Klik met uw muisknop en op uw pad komt een rechte lijn met vierkant blokje te staan.

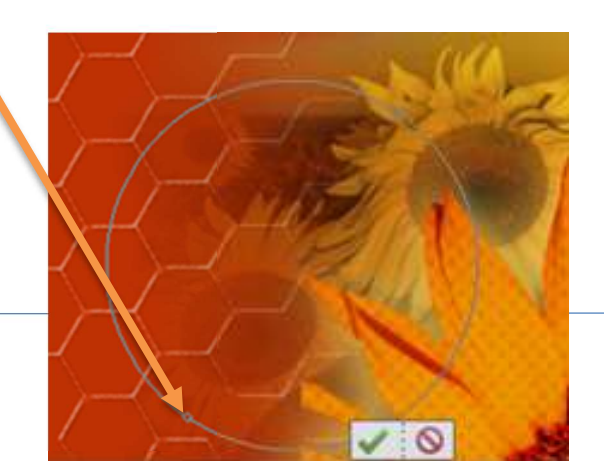

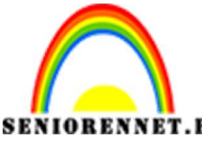

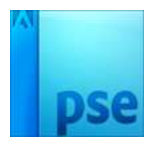

**BE** PSE- Tekst op vorm of tekst op Aangepast pad 8) Begin nu uw **tekst** te **typen** naar keuze.

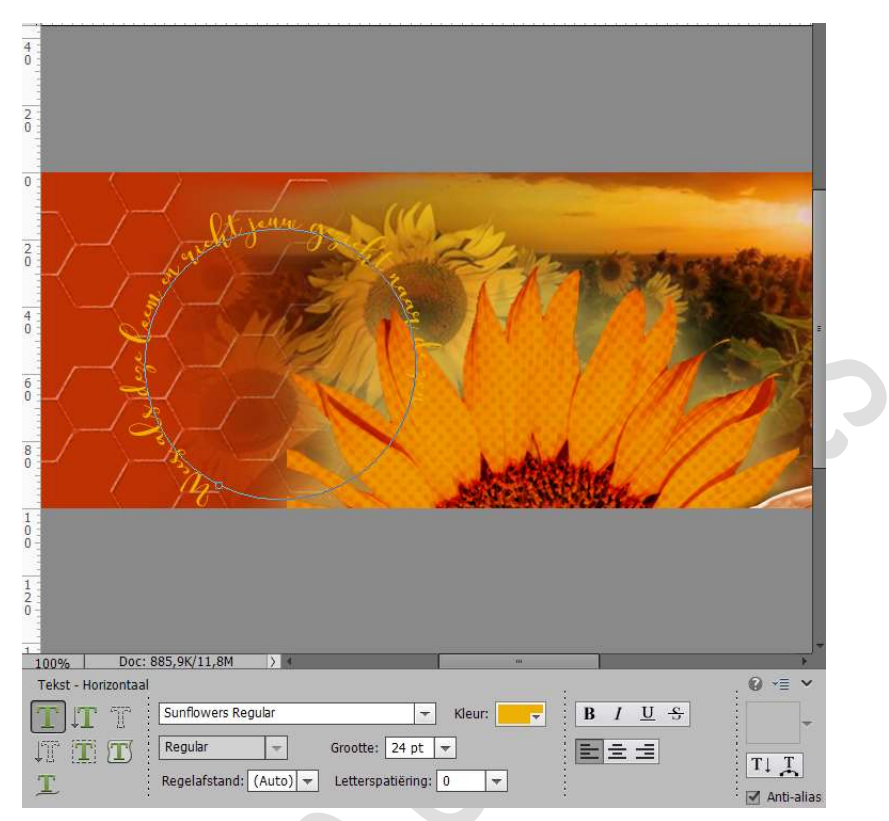

9) Wilt u de lettertype, kleur, grootte lettertype aanpassen. Dubbelklikken in uw lagenpalet op de tekst en u kan alles aanpassen naar keuze.

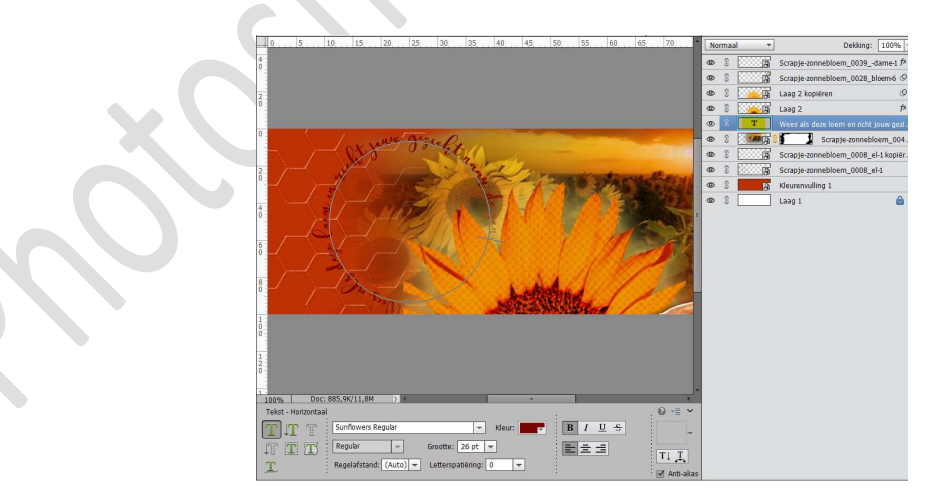

10) Werk af naar keuze.
Vergeet uw naam niet
Sla op als PSE: max. 800 px aan langste zijde.
Sla op als JPEG: max. 150 kb

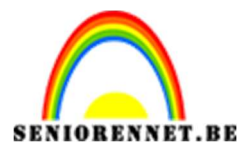

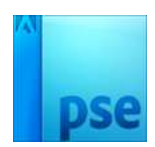

## Enkele voorbeelden

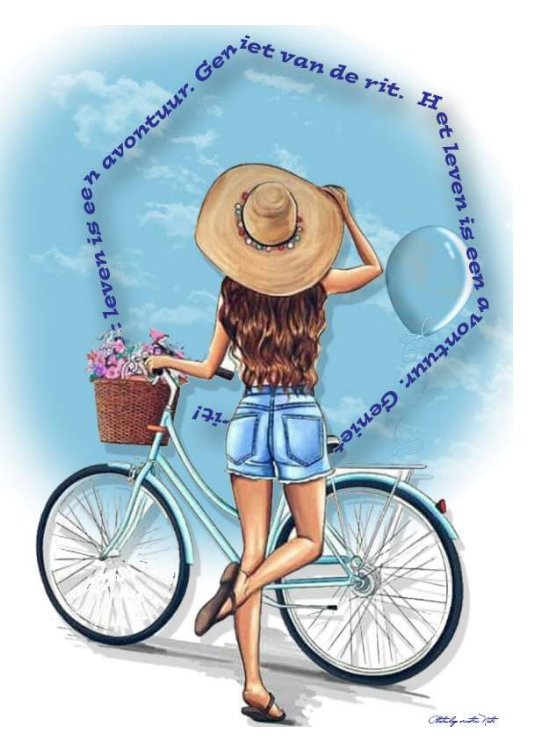

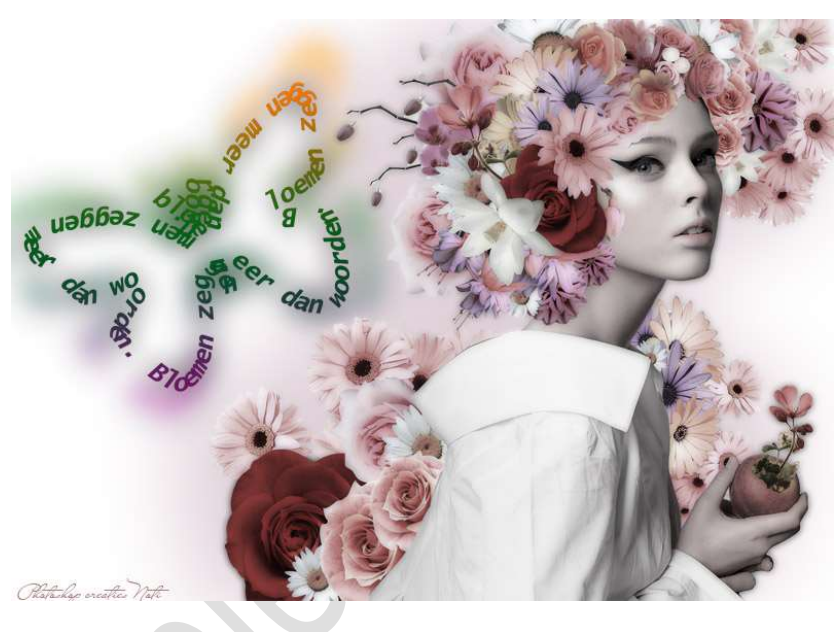

## 2. Tekst op Aangepast pad

- 1) **Open** de **PSE** waar u deze bewerking wil op toepassen.
- 2) Plaats een **nieuwe laag** in uw PSE.
- 3) Activeer het Tekstgereedschap en kies Tekst op Pad

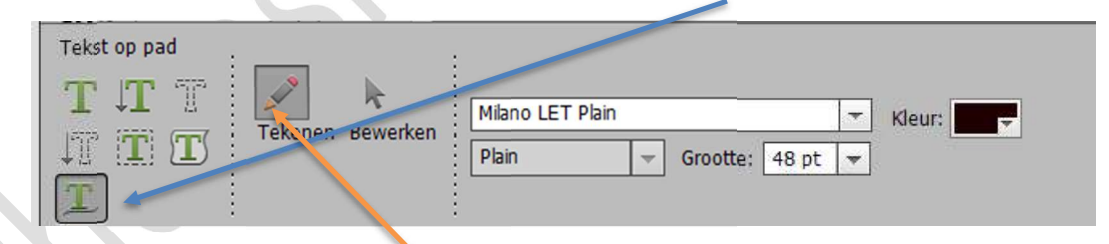

 4) Kies jouw lettertype en de grootte van de lettertype.
 Klik met uw muisknop op uw werkdocument en teken nu een lijn naar keuze, zorg dat icoontje van tekenen aangeklikt staat.

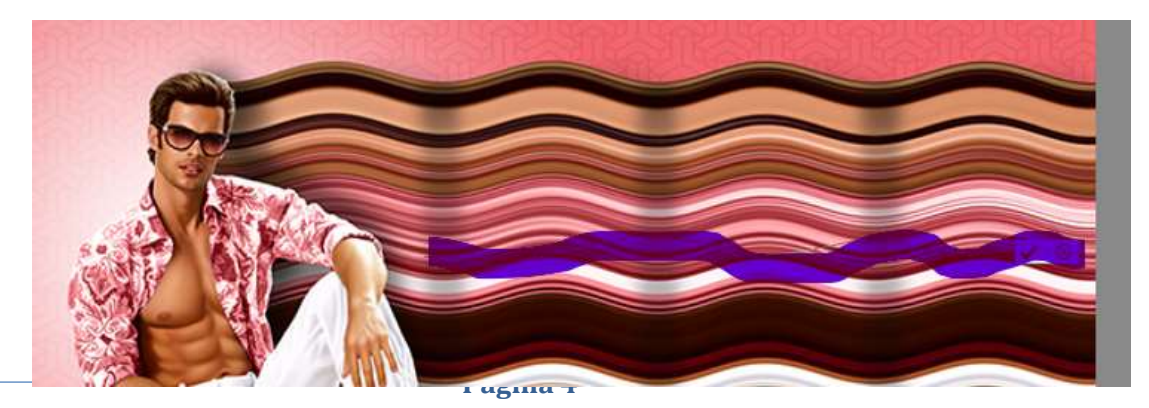

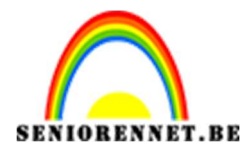

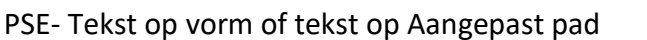

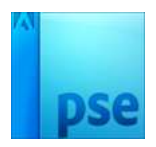

Klikt u op het icoontje bewerken, kan u uw lijn verfijnen en aanpassen.

U ziet op uw **lijn zwarte vierkantjes** staan, waar u kan op **klikken** en dan uw **buiging** van uw **lijn verfijnen**.

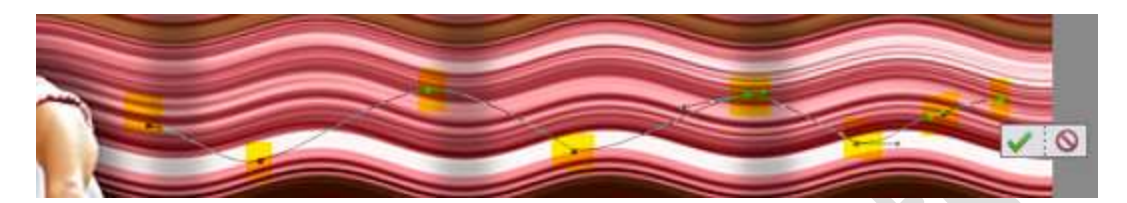

Klik op **groene vinkje** om te bevestigen

5) Klik vooraan met uw muisknop op de lijn, u krijgt terug een vierkant blokje met een horizontale lijn en begin u tekst te typen naar keuze.

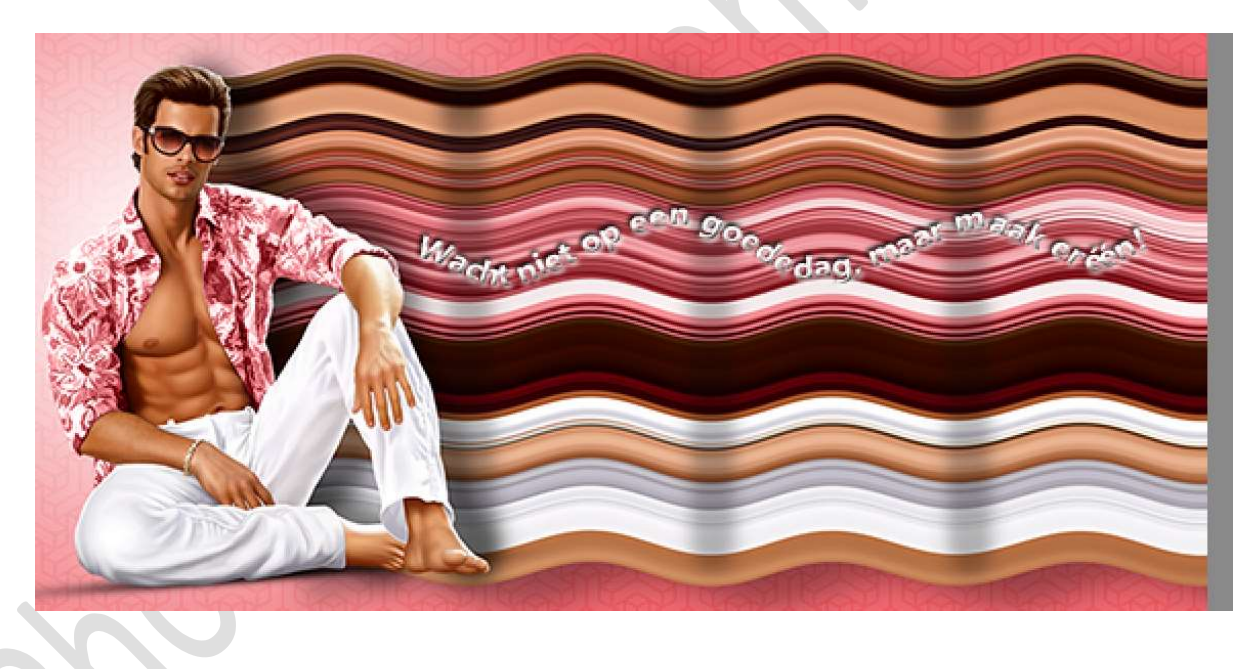

6) Werk af naar keuze en vergeet jouw naam niet. Sla op als PSD: max. 800 px aan langste zijde Sla op als JPEG: max. 150 kb

Veel plezier met dit lesje. Met dank aan Pluggi en Ritsje

NOTI